# Ai SD33 Speed Dome Camera

# INSTRUCTION MANUAL

# Содержание:

| Введение                                              | 3   |
|-------------------------------------------------------|-----|
| Основные характеристики                               | 4   |
| Предупреждения                                        | 6   |
| Элементы камеры                                       | 7   |
| Настройка скоростной купольной камеры                 | 8   |
| Настройки протокола RS-485                            | 8   |
| Настройки ID камеры                                   | 10  |
| Разъемы и кабели камеры                               | 14  |
| Установка                                             | 16  |
| Модель AC24V (Быстрая настройка)                      | .18 |
| Конфигурация системы.                                 | 19  |
| Скоростная камера и пульт управления                  | 19  |
| Скоростная камера, система Матрица и пульт управления | 21  |
| Управление через компьютер                            | 22  |
| Скоростная камера, DVR и пульт управления             | 23  |
| Скоростная IP камера с управлением через компьютер    | 24  |
| Работа с камерой                                      | 25  |
| Самотестирование при включении                        | 25  |
| Ручное управление (Поворот/Наклон)                    | 25  |
| Выбор камеры                                          | 26  |
| Приближение/удаление (Зум)                            | 26  |
| Фокус                                                 | 26  |
| Диафрагма                                             | 27  |
| Горизонтальный разворот на 180°                       | 27  |
| Установка позиции (Пресета)                           | 27  |
| Вызов предустановленной позиции (Пресета)             | 29  |
| Задание группы позиций (Пресетов)                     | 29  |
| Изменение Пресета                                     | 29  |
| Активация режима патрулирования                       | 30  |
| Удаление Пресетов                                     | 30  |
| Перезагрузка системы                                  | 30  |
| Действия по тревоге                                   | 31  |
| Меню настроек                                         | 32  |
| Настройка функций скоростной камеры                   | 34  |
| Настройка дисплея                                     | 34  |
| Выбор языка                                           | 34  |
| Перезагрузка системы                                  | 34  |
| Отображение системной информации                      | 35  |
| Настройки шрифта                                      | 35  |
| Отображение настроек управления                       |     |
| Отображение настроек видео                            | 40  |

| Настройка автофокуса                             | 40 |
|--------------------------------------------------|----|
| Настройка скорости зума                          | 40 |
| Настройка скорости фокусировки                   | 40 |
| Настройка автодиафрагмы                          | 40 |
| Дополнительные настройки                         | 40 |
| Настройка скорости затвора                       | 41 |
| Баланс белого                                    | 43 |
| HLC (Компенсация встречной засветки)             | 45 |
| Настройка День/Ночь                              |    |
| Настройка ночного режима                         | 46 |
| Режим синхронизации                              | 46 |
| Настройка изображения                            | 46 |
| Настройки Наклон/Поворот камеры                  | 48 |
| Отображение меню Наклон/Поворот                  | 48 |
| Установка начального положения                   | 48 |
| Настройка времени автовозврата                   | 49 |
| Настройка режима автовозврата                    | 49 |
| Настройка автоматического режима                 | 49 |
| Настройка режима автосканирования                | 50 |
| Настройка режима патрулирования                  | 50 |
| Меню настройки пресетов                          | 51 |
| Меню настройки маршрута                          | 54 |
| Настройка приватных зон                          | 55 |
| Настройка тревоги                                | 56 |
| Настройка пароля (не поддерживается IP камерами) | 57 |
| Сброс настроек                                   | 59 |
| Настройка расписания                             | 60 |
| Настройка тревожных входов                       | 60 |
| Первоначальная настройка автоматического режима  | 61 |
| Летнее/Зимнее время                              | 62 |
| Спецификация                                     | 63 |
| Управление                                       | 63 |
| Видеомодуль                                      | 63 |
| Объектив                                         | 64 |
| Параметры Электропитания                         | 64 |
| Внешние условия                                  | 64 |
| Габаритные размеры                               | 64 |

# ВВЕДЕНИЕ

Скоростные купольные камеры с разрешением 720 ТВЛ имеют значительно улучшенные возможности по сравнению с предыдущими решениями. Камеры серий SD33 и SD85 на сегодняшний день являются топовыми моделями и обладают самыми совершенными характеристиками, такими как 26Х или 36Х кратный оптический зум, 256Х цифровой зум, расширенный динамический диапазон, цифровое шумоподавление, компенсацию встречной засветки и цифровой стабилизатор изображения.

Скоростные купольные камеры Акьюмен серии 720 ТВЛ имеют диаметр всего 210 мм и способны вращаться на 360° со скоростью от 0.15 до 360 градусов в секунду, при этом сохраняя абсолютную точность наведения. При необходимости камера практически мгновенно разворачивается на 180°, что является важным фактором при отслеживании появившегося в поле зрения объекта.

В память камеры может быть заложено до 128 предустановленных точек (пресетов). При этом точность наведения камеры составляет 0.25°. Первые 16 пресетов могут быть объединены в 4 группы и индивидуально настроены как по скорости поворота, так и по времени задержки на каждой из точек.

В камерах имеется 6 тревожных входов (при необходимости число входов расширяется до 64), сигнал с которых выставляет камеру на заранее запрограммированную позицию меньше чем за секунду. Тревожный выход может быть запрограммирован как Нормально Разомкнутый (NO) или Нормально Замкнутый (NC); это расширяет возможности сопряжения с внешними устройствами сторонних производителей.

IP модификации камеры сжимают выходной видеопоток в современном формате H.264 AVC (Advanced Video Coding), обеспечивающем высокое качество изображения с разрешением 960H, максимальное использование пропускной способности сети и выдачу картинки в режиме реального времени. Самая совершенная технология кодирования в H.264 AVC,

заложенная в базовый профиль, обеспечивает наилучшее качество картинки при битрейте от 56 Кб до 3 Мб. Одновременное кодирование видео в двух потоках – H.264 и MJPEG позволяет передавать качественное изображение как по низкоскоростным сетям (Интернет), так и по высокоскоростным локальным. При этом одним из ключевых факторов в использовании PTZ функций через веб-интерфейс является малая задержка управляющих сигналов, что обеспечивает легкость в использовании камеры.

Камеры имеют встроенный чип видеоанализа, что позволяет реализовать функцию Автотрекинга (отслеживания объекта). Наличие встроенных функций анализа значительно улучшает точность определения появления в кадре человека и уменьшает частоту ложных срабатываний. При этом главное отличие системы Автотрекинга Акьюмен является то, что для нее не требуется вторая камера, в отличие от систем других производителей. При этом система автоматически зумируется на объекте слежения и располагает его в центре экрана, независимо от движений объекта.

Внешние скоростные камеры Акьюмен являются по настоящему многофункциональными и одновременно простыми в использовании устройствами, пригодными для применения в самых разных условиях и для разных целей. Вот всего несколько примеров:

- 1. Зоны с ограничением доступа (банки, военные объекты, химические либо нефтехранилища и т.п.)
- 2. Отслеживание проникновения в нерабочее время (склады, архивы, парковки и т.д.)
- 3. Образовательные учреждения (охрана периметра)

И многое другое.

# основные возможности камеры

•26Х объектив с автофокусом (фокусное расстояние 3.2~83.2 мм)

Либо 36Х объектив с автофокусом (фокусное расстояние 3.3~119 мм)

- •Разрешение 720 ТВЛ
- •Ручная и автоматическая регулировка диафрагмы
- •Предустановка имени и ID камеры
- •Предустановка файла фона
- •Зона приватности
- •Вращение на 360° неограниченное время
- •До 128 предустановленных позиций (пресетов)
- •Автосканирование пресетов
- •Скорость поворота и наклона 0.15°/сек.~360°/сек.
- •Быстрый разворот на 180°

•6 тревожных входов, 1 тревожный выход (программируется на Нормально Замкнутый NC или Нормально Разомкнутый NO)

•Использован видеомодуль на ССD матрице 1/4", высокого разрешения, со следующими характеристиками

1. Переключение цветной/ч-б режим, с механическим ИК фильтром.

In – цветной

Out — ч/б

Auto – автоматическое переключение в черно-белый режим при освещенности менее 3 lux.

По расписанию – переключение из цветного в ч/б режим и обратно происходит в заданное время.

- 2. Разрешение 720 ТВЛ (в цвете)
- 3. Чувствительность 0.03 Lux (цвет); 0/01 Lux (ч/б)

- 4. Экранное меню.
- 5. Баланс белого : Автотрекинг, Автокоррекция, 2 ручных режима
- 6. Расширенный динамический диапазон (WDR) Вкл.(60 dB)/Выкл.
- 7. Компенсация встречной засветки BLC : Вкл/Выкл
- 8. Автоматическое шумоподавление : 0 ~ 37dB
- 9. Регулировка яркости.
- 10. Защита от мерцаний изображения : Вкл/Выкл.
- Интерфейс управления RS485
- •До 256 камер на одном интерфейсе
- •Поддерживает управление через компьютер (через переходник)
- •Питание : 24В или 100~240В в зависимости от модификации
- •Подвижное крепление, уличный вариант
- •Сжатие видеопотока в реальном времени, стандарты H264 AVC / MPEG4
- •Разрешение 960H, 960х480(NTSC) / 960/576(PAL)
- •2 потока одновременно H264 AVC и MJPEG

•Функция отслеживания человека :

1. Камера с функцией автотрекинга имеет встроенную видеоаналитику, которая позволяет, во первых, засечь движущийся объект, и во вторых, осуществлять автоматическое слежение за ним.

2. Функция слежения имеет два режима :

(1) Ручной запуск (через клавиатуру)

(2) Автоматический запуск (пользователь задает включение режима по расписанию, раз в день)

3. При появлении в поле зрения камеры (Field Of View, или FOV) более чем одного движущегося объекта для слежения выбирается объект с высшим приоритетом. Приоритет определяется автоматически, по скорости движения и наименьшему расстоянию до камеры.

4. Скорость движения камеры подстраивается под скорость объекта.

5. Зум камеры активируется автоматически в следующих случаях:

5.1 Приближение :

В случае, если объект находится приблизительно в центре FOV и имеет видимый размер менее чем 1/6 FOV.

5.2 Удаление:

В случае, если видимый размер объекта существенно более 1/6 FOV, либо объект покидает или уже покинул зону видимости.

6. Камера начинает автотрекинг всегда с базовой позиции (Home Position)

7. При включении автоматического режима камера проверяет свое состояние. Если это состояние бездействия (режим ожидания), то производится проверка предыдущего состояния. Если камера находилась в ожидании и до этого, то она вернет объектив в нулевую позицию (отключит зум) и вернется в Home Position сама.

8. Ограничение по скорости отслеживаемого объекта (приведены приблизительные данные)

| Depuge pour       | Максимальная скорость | Дистанция обнаружения |  |
|-------------------|-----------------------|-----------------------|--|
| наблюдения, метры | объекта наблюдения,   | объекта, метры (при   |  |
|                   | км/ч                  | зуме Wide, 39.2°)     |  |
| 6                 | 10                    | 5                     |  |
| 12                | 20                    | 10                    |  |
| 25                | 40                    | 20                    |  |
| 50                | 80                    | 40                    |  |

9. Отслеживаемый объект должен иметь размер не менее 50 ТВЛ.

# предупреждение

# Пожалуйста, прочитайте внимательно инструкцию, прежде чем устанавливать и подключать камеру

- 1. Пожалуйста, следуйте указаниям данной инструкции.
- 2. Для очистки поверхности камеры используйте чистую сухую хлопковую ткань, ни в коем случае не используйте химические чистящие вещества. Регулярная очистка купола камеры необходима для сохранения чистоты изображения.
- 3. Устанавливайте камеру в сухом месте, повышенная влажность и тем более стекающая вода могут повредить внутренние части камеры.
- 4. Используйте только запчасти от производителя, использование других запасных частей может вызвать повреждение камеры и снятие с гарантии.
- 5. Перед установкой камеры убедитесь в устойчивости места установки. Падение камеры в результате плохой фиксации может привести к травмам и вызвать повреждение оборудования.
- 6. Не устанавливайте камеру во взрывоопасной атмосфере. Нарушение может вызвать пожар или травмы.
- 7. Избегайте прокладки видеокабеля или кабеля управления рядом с источниками электромагнитных помех – высоковольтными кабелями, электромоторами, электрогенераторами, высоковольтными подстанциями и т.д. Несоблюдение этого правила приведет к появлению помех в изображении и некорректному управлению.
- 8. Убедитесь, что кабель питания надежно уложен и закреплен. Отрыв незакрепленного кабеля может вызвать короткое замыкание и пожар.
- Правильно соединяйте кабели. Не кладите ничего на кабель и немедленно заменяйте кабель в случае повреждения. Нарушение этого правила может вызвать короткое замыкание, пожар или несчастные случаи.
- 10. Убедитесь в правильном соединении заземления это защитит камеру в случае удара молнии.
- Ни в коем случае не кладите ничего внутрь камеры и не допускайте попадания жидкости на ее внутренние элементы - это может вызвать короткое замыкание и повреждение оборудования.
- 12. Не прикасайтесь мокрыми руками к электрическим кабелям это может вызвать электрический удар.
- 13. Не стучите по оборудованию вы можете его повредить.
- 14. Не монтируйте оборудование под прямыми солнечными лучами это может вызвать неверную цветопередачу либо выход камеры из строя.
- 15. Не устанавливайте камеру как в очень холодных, так и в нагретых местах во избежание выхода из строя. Рабочий диапазон температур составляет от -65° до +65°C.
- Не пытайтесь отремонтировать камеру самостоятельно в случае выхода из строя.
  Электронные компоненты камеры требуют

# СПЕЦИФИКАЦИЯ

### Подвижная часть

| Ручное управление Поворот/Наклон0   | ).15°-120°/сек. (8 ступеней) |
|-------------------------------------|------------------------------|
| Автоматический Поворот/Наклон       | 1°-255°/сек.                 |
| Время задержки в точке Пресета      | 1-255 сек.                   |
| Скорость поворота к вызванной точке | 360°/сек.                    |
| Скорость разворота на 180°          | 360°/сек.                    |
| Угол наклона                        | 6°+96°                       |
| Точность наведения                  | ±0.25°                       |
| Группы пресетов16 пресетов, о       | бъединенных в 4 группы       |
| Адреса (РТZ ID)                     | 1 – 64 (Протокол MLP1)       |
|                                     | 1- 256 (Протокол MLP2)       |

### Видеочасть

| Иатрица 1/4 CCD матрица с чересстрочной разверткой         |
|------------------------------------------------------------|
| <sup>у</sup> азрешение, точек976 x 494 (NTSC)              |
| 976 x 582 (PAL)                                            |
| Разрешение, ТВЛ720                                         |
| Иетод сканированиячересстрочный с прогрессивной разверткой |
| Иинимальная освещенность0.01Lux (ч/б)                      |
| 0.03Lux (цвет)                                             |
| Соотношение сигнал/шум> 50dB                               |
| Синхронизация15.734 Khz/59.9 Hz (NTSC)                     |
| 15.62 Khz /50 Hz (PAL)                                     |

| Авторегулировка усиления             | 0~37 dB                        |
|--------------------------------------|--------------------------------|
| Компенсация встречной засветки (BLC) | ВКЛ/ВЫКЛ.                      |
| Баланс белого                        | 2 авто режима, 2 ручных режима |
| Видеовыход                           | 1 BNC разъем, 1.0Vp-p/75 Ohm   |

### Оптическая часть

| •26х объектив       |                                                        |
|---------------------|--------------------------------------------------------|
| Фокусное расстояние | 3.2-83.2 мм                                            |
| Апертура            | F1.6 (на удалении) ~ F3.8 (на приближении)             |
| Углы обзора         | WIDE: 61.2° Горизонт., 46.5° Верт., 74.8° Диагон.      |
|                     | <b>TELE : 2.5° Горизонт., 1.8° Верт., 3.1° Диагон.</b> |
| ●36х объектив       |                                                        |
| Фокусное расстояние |                                                        |

| Фокусное расстояние3.3-119 мм                       |
|-----------------------------------------------------|
| Апертура F1.4 (на удалении) ~ F4.2 (на приближении) |
| Углы обзора 72.5° Диагон.                           |
| TELE : 1.47° Горизонт., 1.2° Верт., 2.13° Диагон.   |
| Контроль фокусировкиРучной режим + 2 автоматических |
| Контроль диафрагмыРучной/Автоматический             |
| Приближение/УдалениеРучное управление               |
| Точность контроля Приближения/Удаления±5%           |

### Электрическая часть

Питание......24V или 100-240V AC (в зависимости от модификации) Потребляемая мощность (со включенным нагревателем).......22W

| Интерфейс управленияРУЗАВ (1 Вход / 1 Выход            | ) |
|--------------------------------------------------------|---|
| Напряжение интерфейса RS4855.6                         | V |
| Тревожные входы для аналоговых модификаций             | 5 |
| Для IP модификаций                                     | 3 |
| Напряжение на тревожных входах5.6                      | V |
| Тревожный выходпа (нормально замкнутый или разомкнутый | ) |
| Максимальное напряжение/ток тревожного выхода          | 4 |

## Температура/Влажность

| Рабочая температура | -65°C ~ | + | 65° | С |
|---------------------|---------|---|-----|---|
| Рабочая влажность   | 0%      | ~ | 90  | % |

### Размеры/Вес

| Высота  |                |
|---------|----------------|
| Диаметр | 210 мм (8.26") |
| Bec     | 3200 г.        |

# ПРИЛОЖЕНИЕ А

| Краткий справочник команд |        |                      |
|---------------------------|--------|----------------------|
| Функция                   |        | Команда              |
| Наклон / Поворот          | Вверх  | Джойстик вперед      |
|                           | Вниз   | Джойстик назад       |
|                           | Влево  | Джойстик влево       |
|                           | Вправо | Джойстик вправо      |
| Вызов камеры              |        | [НОМЕР КАМЕРЫ] [САМ] |
| Приближение               |        | [ZOOM IN]            |

| Удаление                             | [ZOOM OUT]                                      |
|--------------------------------------|-------------------------------------------------|
| Фокусировка на удаленном объекте     | [FOCUS FAR]                                     |
| Фокусировка на ближнем объекте       | [FOCUS NEAR]                                    |
| Автофокус                            | [AUTO FOCUS], (Светодиод Автофокуса включен)    |
| Открыть диафрагму                    | [IRIS O]                                        |
| Закрыть диафрагму                    | [IRIS C]                                        |
| Разворот на 180°                     | [180° REV]                                      |
| Установка или вызов точки (пресета)  | [НОМЕР ПОЗИЦИИ] + [PRESET] (до 128 пресетов)    |
| Настройка скорости поворота к точке  | [ЧИСЛО ОТ 1 ДО 255] + [F1] (от 1 до 255°/сек.)  |
| Настройка времени задержки в точке   | [ЧИСЛО ОТ 0 ДО 255] + [F2] (от 0 до 255 секунд) |
| Запись точки (пресета)               | [1] + [F3]                                      |
| Настройка группы пресетов            | [ЧИСЛА 1,2,3,4] + [f4] (4 группы)               |
| Сохранение единичной точки (пресета) | [SHIFT] + [НОМЕР ПОЗИЦИИ] + [PRESET] + [ENT]    |
| Удаление единичной точки (пресета)   | [SHIFT] + [НОМЕР ПОЗИЦИИ] + [PRESET] + [CLR]    |
| Запуск автопанорамирования           | [AUTO PAN] (включится индикатор Auto Pan)       |
| Остановка автопанорамирования        | [AUTO PAN] (выключится индикатор Auto Pan)      |
| Стереть сразу 128 точек (пресетов)   | [9011] + [CLR]                                  |
| Перезагрузка                         | [9013] + [CLR]                                  |
| Сброс сигналов тревоги               | [ALARM RESET]                                   |
| Выбор времени возврата               | [51] + [F4]                                     |
| Выбор режима возврата                | [52] + [F4]                                     |
| Выбор автоматического режима         | [53] + [F4]                                     |
| Активация режима обучения            | [54] + [F4]                                     |
| Остановить режим обучения            | [55] + [F4]                                     |
| Дезактивировать пароль               | [1] + [KEYLOCK]                                 |
| Активировать пароль                  | [2] + [KEYLOCK]                                 |
| Редактировать пароль                 | [3] + [KEYLOCK]                                 |

# ПРИЛОЖЕНИЕ В

## Возможные неисправности

### 1. Отсутствие электропитания

- 1.1 Проверьте соединение с источником питания.
- 1.2 Проверьте соединение корпуса камеры с кронштейном (для моделей с питанием 24В).
- 2. Отсутствует изображение

- 2.1 Проверьте разъем видео на камере.
- 2.2 Убедитесь, что видеокабель не поврежден.
- 2.3 Проверьте соединение на мониторе.
- 2.4 Проверьте соединение корпуса камеры с кронштейном (для моделей с питанием 24В).

### 3. Отсутствует управление (телеметрия)

- 3.1 Проверьте правильность установки ID камеры.
- 3.2 Проверьте соединение кабеля управления RS-485 с камерой на входе и выходе.
- 3.3 Проверьте соединение кабеля управления RS-485 с пультом управления.
- 3.4 Проверьте, не находится ли камера в режиме Автопанорамирования, при необходимости отключите этот режим.
- 3.5 Проверьте, не сработал ли тревожный вход. При необходимости деактивируйте его.

### 4. Размытое изображение (камера не фокусируется)

4.1 Загрязнен купол либо объектив камеры. При необходимости очистите загрязнения мягкой тряпочкой.

# РАБОТА ПО ПРОТОКОЛУ РЕLCO

# Настройки протокола RS-485 с помощью DIP SWITCH (блоков микропереключателей)

# • Использование оконечных сопротивлений в протоколе PELCO D/P в параллельных цепях.

В системах с параллельным подключением НЕОБХОДИМО на первом и последнем устройстве выставить положение ВКЛ., а на устройствах между ними – ВЫКЛ. для обеспечения корректной работы всей системы.

| DIP SWITCH                                     | 1     | 2     |
|------------------------------------------------|-------|-------|
| Скоростная камера в первой и последней позиции | ВКЛ.  | ВКЛ.  |
| Скоростные камеры в промежуточных позициях     | выкл. | выкл. |

#### • Способ передачи данных

| DIP SWITCH                           | 3     |
|--------------------------------------|-------|
| 2-х проводной полудуплексный (HALF)  | ВЫКЛ. |
| 4-х проводной полнодуплексный (FULL) | ВКЛ   |

#### • Скорость передачи данных

| СКОРОСТЬ ПЕРЕДАЧИ ДАННЫХ (BAUDRATE) |   |   |  |  |  |  |
|-------------------------------------|---|---|--|--|--|--|
| DIP SWITCH                          | 4 | 5 |  |  |  |  |

| 2400 bps  | ВКЛ.  | ВКЛ.  |
|-----------|-------|-------|
| 4800 bps  | ВЫКЛ. | ВКЛ.  |
| 9600 bps  | ВКЛ.  | ВЫКЛ. |
| 19200 bps | выкл. | выкл. |

#### • Выбор протокола передачи данных

| Выбор протокола    |       |       |      |      |  |  |  |  |
|--------------------|-------|-------|------|------|--|--|--|--|
| DIP SWITCH 6 7 8 9 |       |       |      |      |  |  |  |  |
| PELCO D            | ВКЛ.  | ВЫКЛ. | ВКЛ. | ВКЛ. |  |  |  |  |
| PELCO P            | выкл. | выкл. | ВКЛ. | ВКЛ. |  |  |  |  |

#### • Общая настройка протокола RS-485

| <b>DIP SWITCH</b> | 1 | 2 | 3 | 4    | 5    | 6     | 7     | 8    | 9    | 10    |
|-------------------|---|---|---|------|------|-------|-------|------|------|-------|
| PELCO D           | Х | х | Х | ВКЛ. | ВКЛ. | ВКЛ.  | выкл. | ВКЛ. | ВКЛ. | выкл. |
| PELCO P           | Х | Х | Х | Х    | Х    | выкл. | выкл. | ВКЛ. | ВКЛ. | выкл. |

Х – сверьтесь с приведенными выше настройками.

| DIP SWITCH                              | 1     | 2     | 3     | 4     | 5     | 6     | 7     | 8     | 9    | 10   |
|-----------------------------------------|-------|-------|-------|-------|-------|-------|-------|-------|------|------|
| CAMERA ID 1                             | выкл. | вкл.  | вкл.  | вкл.  | вкл.  | вкл.  | вкл.  | вкл.  | ВКЛ. | вкл. |
| CAMERA ID 2                             | вкл.  | выкл. | вкл.  | вкл.  | вкл.  | вкл.  | вкл.  | вкл.  | ВКЛ. | вкл. |
| CAMERA ID 3                             | выкл. | выкл. | вкл.  | вкл.  | вкл.  | вкл.  | вкл.  | вкл.  | вкл. | вкл. |
| CAMERA ID 4                             | вкл.  | вкл.  | выкл. | вкл.  | вкл.  | вкл.  | вкл.  | вкл.  | вкл. | вкл. |
| CAMERA ID 5                             | выкл. | вкл.  | выкл. | вкл.  | вкл.  | вкл.  | вкл.  | вкл.  | вкл. | вкл. |
| XXXXXXXXXXXXXXXXXXXXXXXXXXXXXXXXXXXXXXX |       |       |       |       |       |       |       |       |      |      |
| CAMERA ID 253                           | выкл. | ВКЛ.  | выкл. | выкл. | выкл. | выкл. | выкл. | выкл. | ВКЛ. | ВКЛ. |
| CAMERA ID 254                           | ВКЛ.  | выкл. | выкл. | выкл. | выкл. | выкл. | выкл. | выкл. | ВКЛ. | ВКЛ. |

#### • Настройки ID камеры для работы в PELCO D

#### • Настройки ID камеры для работы в PELCO P

| DIP SWITCH  | 1     | 2     | 3    | 4    | 5    | 6    | 7    | 8    | 9    | 10   |
|-------------|-------|-------|------|------|------|------|------|------|------|------|
| CAMERA ID 1 | вкл.  | вкл.  | вкл. | вкл. | вкл. | вкл. | вкл. | вкл. | ВКЛ. | вкл. |
| CAMERA ID 2 | выкл. | вкл.  | вкл. | вкл. | вкл. | вкл. | вкл. | вкл. | ВКЛ. | вкл. |
| CAMERA ID 3 | вкл.  | выкл. | вкл. | вкл. | вкл. | вкл. | вкл. | вкл. | ВКЛ. | вкл. |

| CAMERA ID 4  | выкл.                                  | выкл. | вкл.  | вкл.  | вкл.  | ВКЛ. | вкл. | ВКЛ. | вкл. | вкл. |
|--------------|----------------------------------------|-------|-------|-------|-------|------|------|------|------|------|
| CAMERA ID 5  | вкл.                                   | вкл.  | выкл. | ВКЛ.  | ВКЛ.  | ВКЛ. | ВКЛ. | вкл. | вкл. | ВКЛ. |
| )            | xxxxxxxxxxxxxxxxxxxxxxxxxxxxxxxxxxxxxx |       |       |       |       |      |      |      |      |      |
| CAMERA ID 31 | ВКЛ.                                   | выкл. | выкл. | выкл. | выкл. | ВКЛ. | ВКЛ. | ВКЛ. | ВКЛ. | ВКЛ. |
| CAMERA ID 32 | выкл.                                  | выкл. | выкл. | выкл. | выкл. | ВКЛ. | ВКЛ. | ВКЛ. | ВКЛ. | ВКЛ. |

### УПРАВЛЕНИЕ КАМЕРОЙ В РУЧНОМ РЕЖИМЕ

Для различных пультов управления алгоритм может немного отличаться — читайте инструкцию.

**1.** В общем случае сначала необходимо вызвать камеру по ее ID, в большинстве случаев это выглядит так - **[HOMEP KAMEPLI] + [CALL]** 

#### 2. РУЧНОЕ УПРАВЛЕНИЕ

- **2.1 Управление джойстиком:** Двигая джойстик, выставьте камеру в необходимое положение.
- 2.2 Управление зумом:

Нажатие **[ZOOM WIDE]** : отдаляет изображение, увеличивая угол обзора. Нажатие **[ZOOM TELE]** : приближает изображение, уменьшая угол обзора.

2.3 Управление фокусировкой :

Нажатие **[FOCUS NEAR]** приближает точку фокусировки. Нажатие **[FOCUS FAR]** отдаляет точку фокусировки.

#### 2.4 Управление диафрагмой :

Нажатие **[IRIS OPEN]** открывает диафрагму объектива и делает изображение ярче.

Нажатие **[IRIS CLOSE]** закрывает диафрагму объектива и уменьшает яркость изображения.

### 3. ВЫХОД НА ТОЧКУ ПРЕДУСТАНОВКИ (ПРЕСЕТ)

Нажатие [PRESET] + номер точки повернет камеру на эту точку.

#### 4. ЗАДАНИЕ ПРЕСЕТА

При нажатии комбинации номер точки + [PRESET SET] камера запомнит эту точку.

### 5. АВТОПАНОРАМИРОВАНИЕ

При нажатии [PAN AUTO] камера перейдет в режим автопанорамирования.

#### 6. Остановка автопанорамирования.

При нажатии [MANU PAN] или при любом движении джойстиком камера перейдет в режим ручного управления.

#### 7. ВЫЗОВ МЕНЮ

Нажатие **95 + [PRESET SET]** переводит камеру в режим настроек меню. Движением джойстика верх и вниз выбираются пункты меню, движение вправо-влево изменяет настройки. Нажатием **[IRIS OPEN]** в меню записывают настройки, нажатием **[IRIS CLOSE]** в меню переходят к следующим настройкам, не меняя предыдущих.

8. Для выполнения других настроек следуйте инструкции.

## Функциональная таблица для протоколов PELCO D/P

| Функция                                                                     | Команда на пульте<br>управления |
|-----------------------------------------------------------------------------|---------------------------------|
| РЕLCO D — задать или вызвать предустановленную позицию (Пресет), от 1 до 32 | Число + PRESET                  |
| PELCO P — задать или вызвать Пресет (1-32, 41-90, 106-<br>128)              | Число + PRESET                  |
| Разворот на 180°                                                            | 33 + PRESET                     |
| Возврат в основное положение                                                | 34 + PRESET                     |
| Запуск Автосканирования (SCAN)                                              | 35 + PRESET                     |
| Запуск обхода группы Пресетов (SEQ)                                         | 36 + PRESET                     |
| Запуск маршрута 1 (TOUR 1)                                                  | 37 + PRESET                     |
| Запуск маршрута 2 (TOUR 2)                                                  | 38 + PRESET                     |
| Запуск режима Патрулирования (PATROL)                                       | 39 + PRESET                     |
| Запуск режима слежения за человеком (TRACKING)                              | 40 + PRESET                     |
| Сброс тревоги                                                               | 91 + PRESET                     |

| Активировать режим обучения (запомнить маршрут) | 92 + PRESET         |
|-------------------------------------------------|---------------------|
| Остановить режим обучения                       | 93 + PRESET         |
| Перезагрузка системы                            | 94 + PRESET         |
| Вход в меню настроек                            | 95 + PRESET         |
| Остановка Автопанорамирования                   | 96 + PRESET         |
| Запуск Автопанорамирования                      | 99 +PRESET          |
| Выход из меню настроек                          | 100 + PRESET        |
| Вход в меню Автосканирования                    | 101 + PRESET        |
| Вход в меню настроек Пресетов                   | <b>102 + PRESET</b> |
| Вход в меню настроек маршрута                   | 103 + PRESET        |
| Вход в меню настроек Патрулирования             | 104 + PRESET        |
| Вход в меню настроек слежения                   | 105 + PRESET        |